# 【Web Catser AR230 フレッツ・スクウェア接続 設定方法】

設定は、Web Caster AR230 に接続しているパソコンで行います。設定画面の立ち上げ方は、取扱説明書をご覧ください。

# 【方法1】 シングルセッションで、インターネットとフレッツ・スクウェア接続を 切り替えて使用する場合

<設定画面 >

| 192.168.1.1 に接続        | ? 🛛                                   |                         |
|------------------------|---------------------------------------|-------------------------|
|                        | A A A A A A A A A A A A A A A A A A A | ユーザ名とパスワードを入力する         |
| CentreCOM AR230E       |                                       | (初期状態では以下のように入力してください)  |
| ユーザー名(U):<br>パフロード(P): | 😰 root 💌                              | ↓ ユーザ名∶root<br>パスワード:なし |
| 1002 T 12              |                                       |                         |
|                        | <br><br><br>のK キャンセル                  | ▶ 入力した後で、「OK」をクリックする    |

### 設定画面 では、お客様がご利用のISP(インターネットサービスプロバイダ)の設定をします。 ISPからのご案内(ISPの設定情報等が記載されているもの)をご用意ください。

<設定画面 >

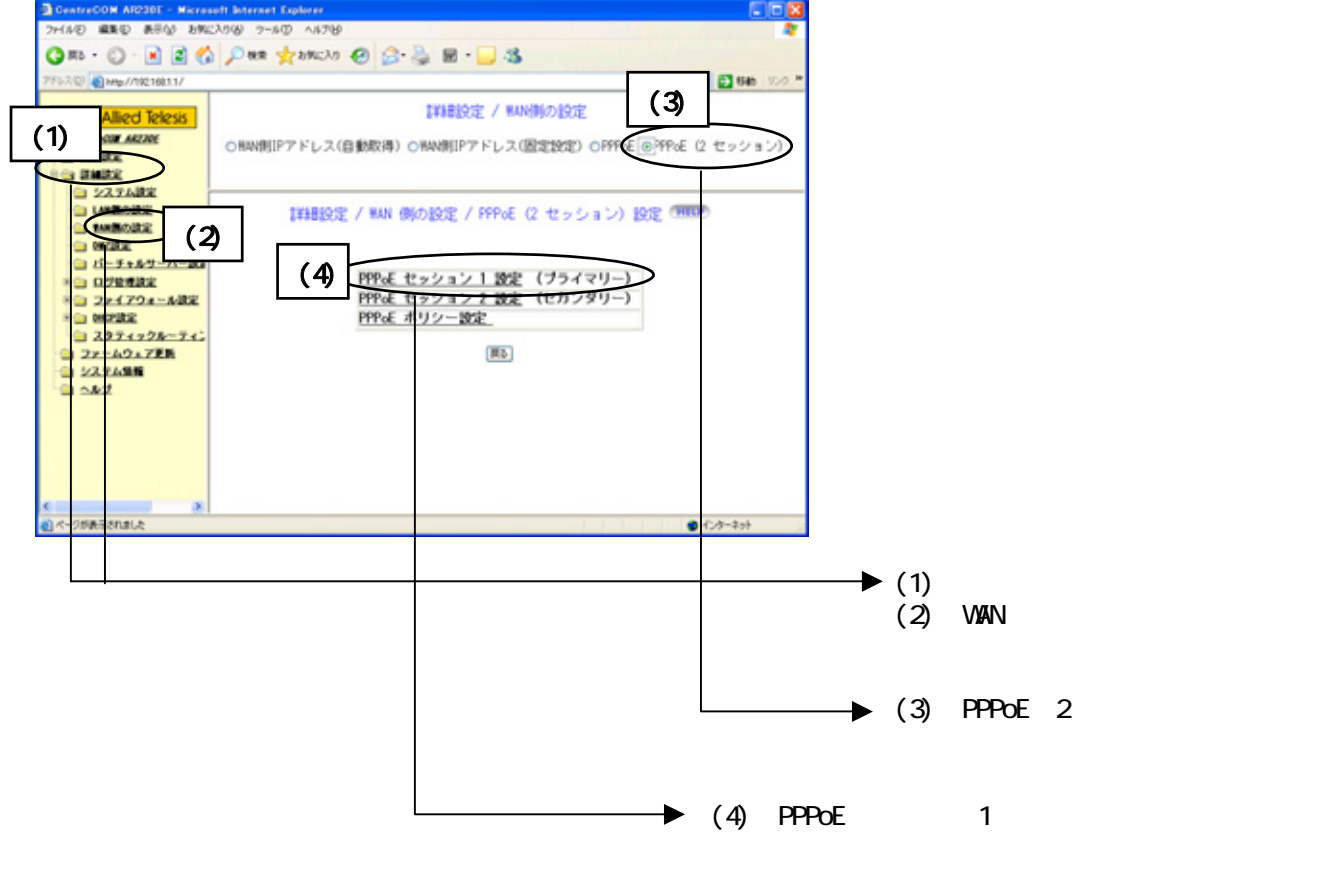

### <設定画面 >

| PPPoE 接続アカウント選択 | ◎ 1 ○ 2 ○ 3                            |                                     |
|-----------------|----------------------------------------|-------------------------------------|
| MACアドレス         | 00-90-99-88-05-A9                      |                                     |
| ユーザー名           | abc@isp.ne.jp                          | ── → コーザー名とパスワードけ プロバイ              |
| バスワード           | ••••• <u>\</u>                         | -                                   |
| バスワードの確認        | ••••••                                 |                                     |
| サービス名           |                                        |                                     |
| AC名             |                                        |                                     |
| 無通信切断タイマー       | 10 分 (0 ~ 10)                          |                                     |
| MTU 6组          | 1492 パイト(578 ~ 1482) 回自動調整             |                                     |
| MSS 值           | 40 バイト(40 ~ 120) 図40パイトに固定             |                                     |
| DNSサーバー         | <ul> <li>自動取得</li> <li>固定設定</li> </ul> |                                     |
| DNSサーバー1        |                                        |                                     |
| DNSサーバー2        |                                        | A 1 1 1 1 1 1 1 1 1 1 1 1 1 1 1 1 1 |

### 設定画面 では、フレッツ・スクウェアの設定をします。 設定情報はあらかじめ決まっておりますので、何もご用意していただく必要はありません。

<設定画面 >

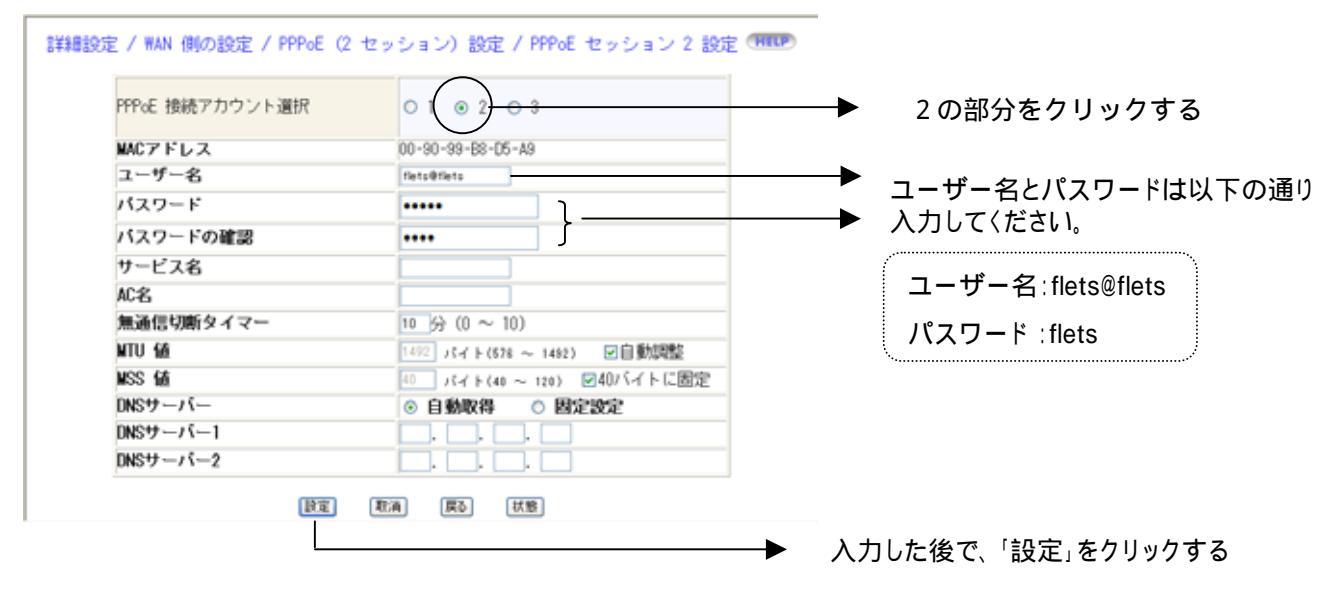

## 【方法2】 マルチセッションで、インターネットとフレッツ・スクウェア接続を 同時に使用する場合

【制約事項】

マルチセッション(PPPoE(2セッション)接続)で、インターネットとフレッツ・スクウェアの同時接 続は可能となりますが、PPPoEセッション2側へ接続できるのは、[詳細設定] - [WAN側の設 定] - [PPPoE(2セッション)] - [ポリシー設定]にて登録された宛先のみとなります。 ご覧になりたいフレッツの各サイトのURLを事前にご確認いただき、<設定画面 > ~ < 設 定画面 > の設定により接続先を追加してご利用いただくようお願いします。

<設定画面 > のとおり、インターネットへの接続設定を行い、「設定」をクリックして保存した上で次の手順に進みます。

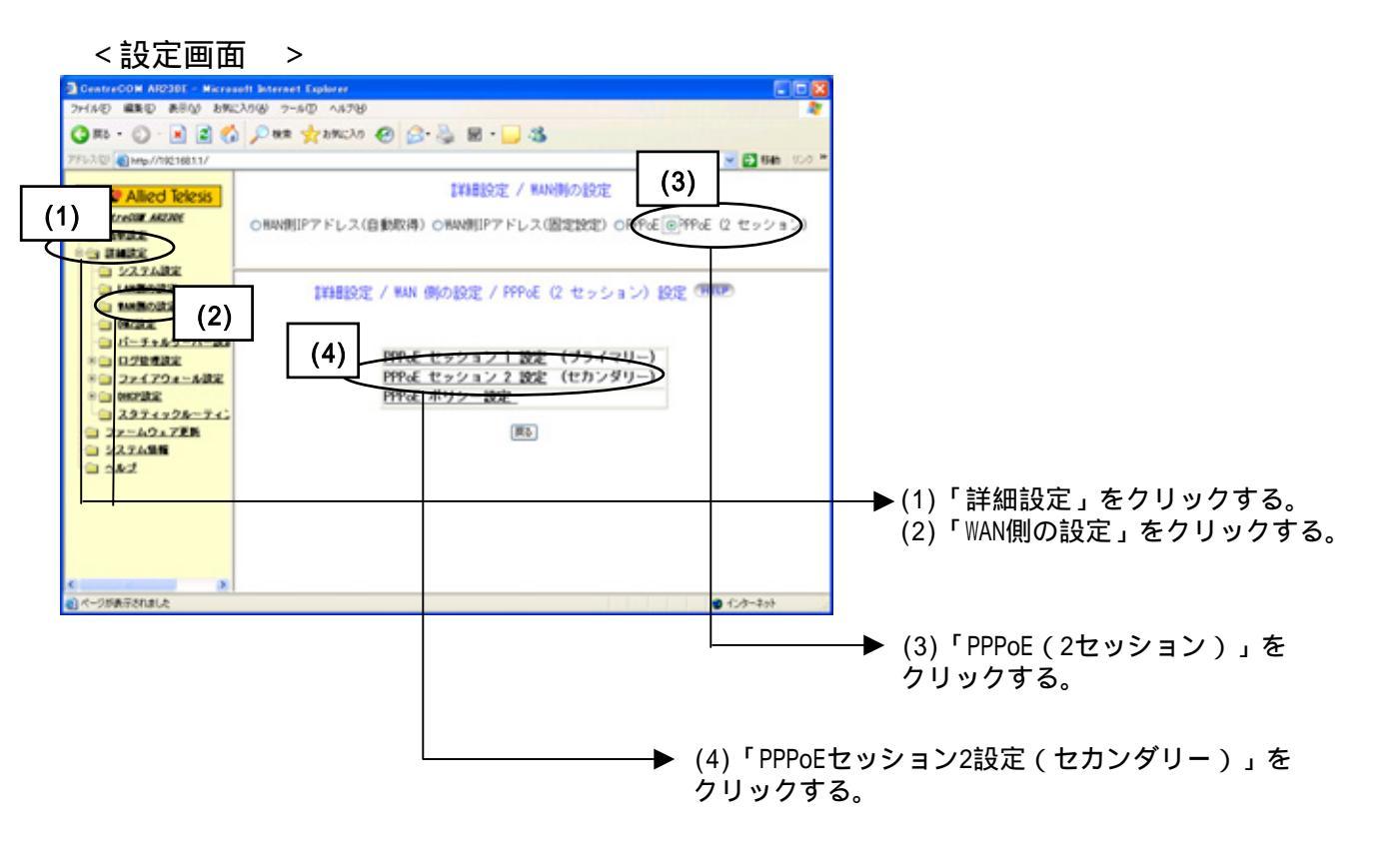

### <設定画面 >

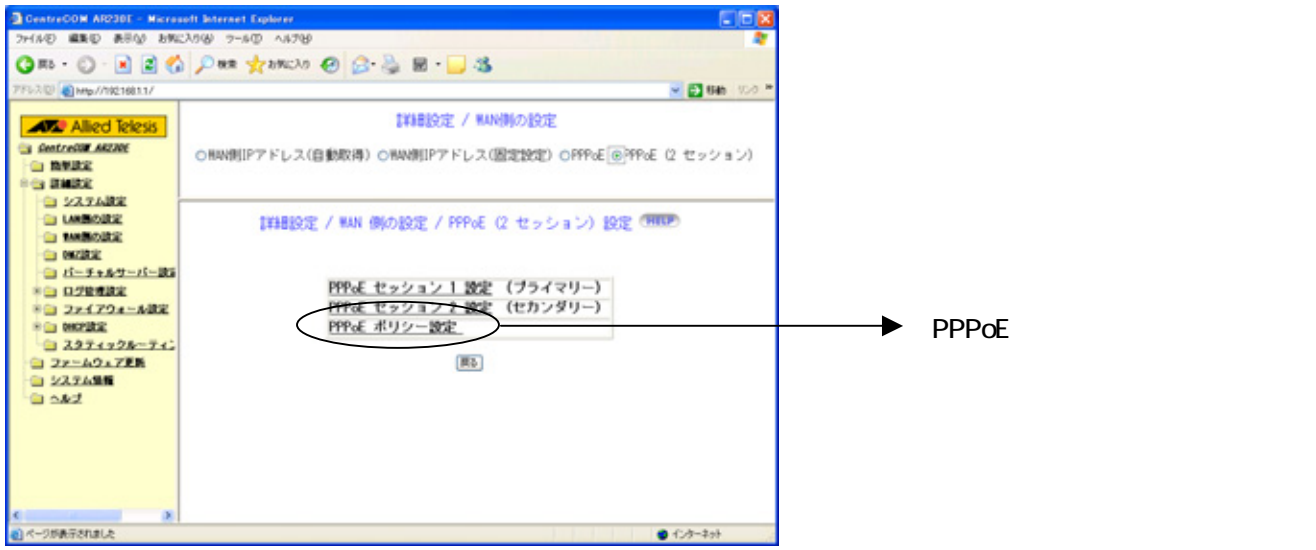

### <設定画面 >

詳細設定 / PPPoE (2 セッション) 設定 / PPPoE ポリシー設定 MMUP

設定番号 IP アドレスルール 開始IP 終了IP 開始ボート 終了ボート ドメイン名 アブリケーション ブロトコル

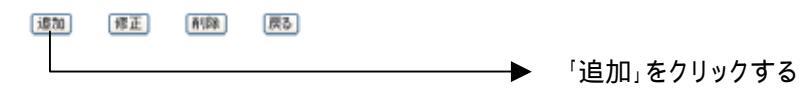

#### < 設定画面

>

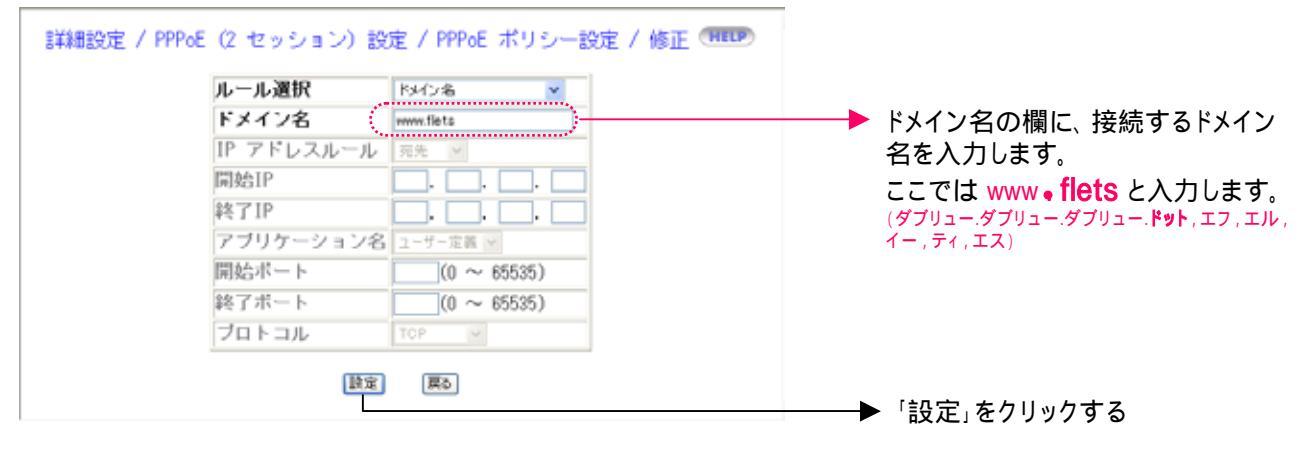

### <設定画面 >

| 詳細設定 / PPPoE(2 セッション)設定 / PPPoE ポリシー設定 (MEDP) |             |        |      |       |          |           |                    |          |       |
|-----------------------------------------------|-------------|--------|------|-------|----------|-----------|--------------------|----------|-------|
| <ul> <li>設定番号</li> <li>1</li> </ul>           | IP アI<br>宛先 | ドレスルール | 開始IP | 終了IP  | 開始ボート    | 終了ボート     | ドメイン名<br>www.flets | アブリケーション | ブロトコル |
| ⊚1                                            | 宛先          |        |      | jiftm | (सन्द्र) | (allsa) ( | www.flets          |          |       |

上記の例では、フレッツ・スクウェアのトップ画面「www.flets」には接続できますが、その他のコン テンツサイト等への接続は出来ません。ご覧になりたいフレッツの各サイトのURLを事前にご確 認いただき、<設定画面 > ~ <設定画面 > の設定により接続先を追加してご利用いただく ようお願いします。